## Willkommen. Sie sehen Apple TV.

In diesem Handbuch finden Sie alle Informationen, die für die einfache Inbetriebnahme erforderlich sind.

## Inhalt

## Kapitel 1: Anschließen.

- 7 Lieferumfang
- 8 Apple TV im Überblick
- 10 Voraussetzungen
- 11 Installieren von Apple TV

## Kapitel 2: Konfigurieren.

- 16 Konfigurieren von Apple TV
- 17 Herstellen einer Verbindung zu iTunes

## Kapitel 3: Starten und genießen.

- 20 Verwenden der Apple Remote-Fernbedienung
- 21 Grundlegende Funktionen der Fernbedienung
- 21 Verbinden von Apple TV mit einer Fernbedienung
- 22 Trennen der Verbindung zwischen Apple TV und Fernbedienung
- 23 Austauschen der Batterie der Fernbedienung
- 24 Leihen von Filmen und Kaufen von Fernsehsendungen

## Kapitel 4: Probleme? Nein.

- 26 Fehlerbeseitigung
- 32 Zurücksetzen der Apple TV-Einstellungen
- 33 Wiederherstellen von Apple TV
- 34 Service und Support
- 34 Serien- und Modellnummern
- 35 Handhabung und Reinigung

1

## Anschließen.

www.apple.com/de/support/appletv

Mit Apple TV können Sie HD-Filme und -Fernsehsendungen direkt über den iTunes Store auf Ihrem Breitbildfernseher schauen. Spielen Sie Inhalte von Netflix ab, schauen Sie sich archivierte und direkte Sport- und Nachrichtensendungen an und geben Sie Podcasts, YouTube- und Vimeo-Inhalte sowie Internetradio wieder. Streamen Sie Musik und Fotos von iCloud oder geben Sie Ihre iTunes-Inhalte drahtlos von einem Mac oder PC wieder. Schauen Sie sich von Ihrem Sofa aus Diashows Ihrer Fotos im Vollbildmodus an. Mit AirPlay können Sie außerdem drahtlos den iPhone-, iPad- und iPod-Bildschirm auf Apple TV anzeigen oder den iPhone 4S- bzw. iPad-Bildschirm spiegeln.

*Hinweis:* Die Verfügbarkeit von Inhalten variiert je nach Region. Für AirPlay ist ein kompatibles iOS-Gerät sowie eine geeignete Softwareversion erforderlich.

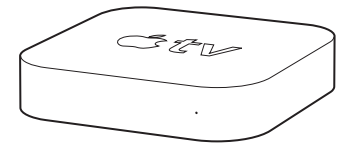

| Informationen zu folgenden Themen                  | finden Sie hier:                                            |
|----------------------------------------------------|-------------------------------------------------------------|
| Hardware- und Softwarevoraussetzungen              | "Voraussetzungen" auf Seite 10                              |
| Installieren von Apple TV                          | "Installieren von Apple TV" auf Seite 11                    |
| Konfigurieren Ihrer Netzwerkverbindung             | "Konfigurieren von Apple TV" auf Seite 16                   |
| Verwenden der Apple Remote-<br>Fernbedienung       | "Verwenden der Apple Remote-<br>Fernbedienung" auf Seite 20 |
| Fehlerbeseitigung bei Apple TV                     | "Fehlerbeseitigung" auf Seite 26                            |
| Apple TV-Sicherheitsinformationen<br>und -Garantie | Das Dokument Apple TV - Wichtige<br>Produktinformationen    |

## Lieferumfang

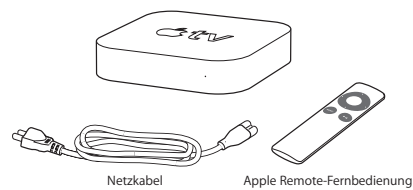

Hinweis: Möglicherweise sieht Ihr Netzkabel anders als hier dargestellt aus.

## Apple TV im Überblick

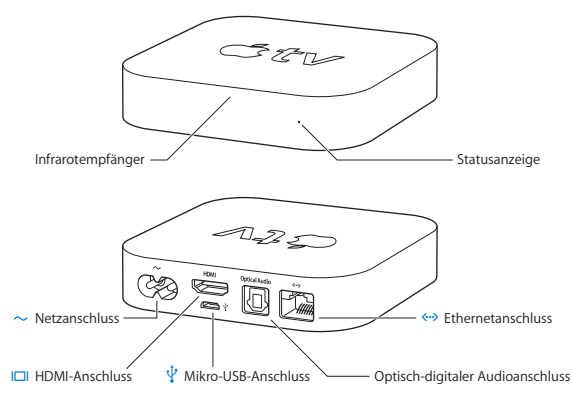

|              | Infrarotempfänger<br>Steuern Sie Apple TV mit der mitgelieferten Apple Remote-Fernbedienung.                                                                                   |
|--------------|----------------------------------------------------------------------------------------------------|
|              | Statusanzeige<br>Die Statusanzeige blinkt gelb, wenn Apple TV gestartet wird. Ist Apple TV<br>eingeschaltet, leuchtet die Statusanzeige. Vgl."Statusanzeige" auf Seite 27.     |
| ~            | Netzanschluss<br>Verbinden Sie das im Lieferumfang enthaltene Netzkabel mit dem Netzanschluss<br>Ihres Apple TV.                                                               |
|              | HDMI-Anschluss<br>Verbinden Sie Apple TV mit dem HDMI-Anschluss eines HD-Fernsehgeräts.<br>Verwenden Sie hierzu ein HDMI-Kabel.                                                |
| Ψ            | Mikro-USB-Anschluss<br>Hier können Geräte zur Wartung und Diagnose angeschlossen werden.                                                                                       |
|              | Optisch-digitaler Audioanschluss<br>Verbinden Sie Apple TV mithilfe eines optisch-digitalen Audiokabels<br>(auch S/PDIF- oder TOSLINK-Kabel genannt) mit einem Heimkinosystem. |
| <b>~··</b> > | Ethernetanschluss<br>Wenn Sie ein Ethernetnetzwerk verwenden, schießen Sie ein Ethernetkabel an.                                                                               |
| ((1-         | Integrierte 802.11n WLAN-Technologie<br>Verbinden Sie Apple TV mit Ihrem drahtlosen Netzwerk.                                                                                  |

## Voraussetzungen

Damit Sie Ihr Apple TV in Betrieb nehmen können, benötigen Sie Folgendes:

## HD-Fernsehgerät

Ein HD-Fernsehgerät (HDTV), auf dem 720p- bzw. 1080p-Videos wiedergegeben werden können

### Kabel

- · Ein HDMI-Kabel zum Anschluss von Apple TV an Ihr Fernsehgerät
- · Ein optisch-digitales Audiokabel (optional)

### Netzwerk

- Ein drahtloses 802.11a, g oder n WLAN-Netzwerk (f
  ür drahtloses Videostreaming ist 802.11a, g oder n erforderlich) oder 10/100BASE-T-Ethernetnetzwerk
- · Eine Breitband-Internetverbindung (DSL, Kabel oder LAN)
- · Ihr Kennwort für das drahtlose Netzwerk (sofern verwendet)

#### Software und Accounts

Für die Wiedergabe von Inhalten von einem Mac oder PC auf einem Apple TV benötigen Sie Folgendes:

- iTunes 10.5 oder neuer
- Eine Apple-ID zum Ausleihen von Filmen oder Kaufen von Fernsehsendungen im iTunes Store und zum Verwenden der Funktion "Privatfreigabe" zum Streamen von Inhalten von einem Mac oder PC
- Einen Netflix-Account zum Streamen von Netflix-Inhalten Möglicherweise sind andere Accounts erforderlich, um auf einige Internetinhalte zuzugreifen.
- 10 Kapitel 1 Anschließen.

## Installieren von Apple TV

Ihr Apple TV wird über einen HDMI-Anschluss mit Ihrem Fernsehgerät verbunden, der sowohl Audio- als auch Videosignale übermittelt. Sehen Sie sich vor der Installation von Apple TV die Anschlüsse an der Rückseite Ihres Fernsehgeräts an, um sicherzustellen, dass Sie die benötigten Kabel besitzen.

- Ein HDMI-Kabel: Mit einem HDMI-Kabel für die Video- und Audioübertragung können Sie Apple TV an ein HD-Fernsehgerät oder Heimkinosystem anschließen, das über einen HDMI-Anschluss verfügt.
- *Ein optisch-digitales Audiokabel (optional):* Verbinden Sie mit diesem Kabel Apple TV mit einem Audioempfänger.

*Wichtig:* Lesen Sie die folgenden Installationsanleitungen und die Sicherheitsinformationen im Dokument *Apple TV - Wichtige Produktinformationen* aufmerksam durch, bevor Sie Ihr Apple TV an das Stromnetz anschließen.

## Schritt 1: Anschließen der Kabel

- 1 Schließen Sie ein Ende des HDMI-Kabels an die Rückseite Ihres Fernsehgeräts an.
- 2 Schließen Sie das andere Kabelende am HDMI-Anschluss an die Rückseite von Apple TV an.
- 3 Wenn Sie ein optisch-digitales Audiokabel für die Audiowiedergabe verwenden, schließen Sie das Kabel an den Audioeingang Ihres Empfängers oder Fernsehgeräts und an den optisch-digitalen Audioanschluss an der Rückseite von Apple TV an.

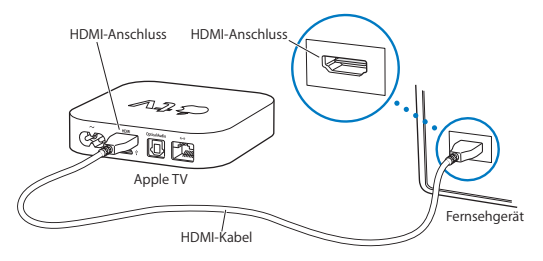

*Hinweis:* Mithilfe der integrierten 802.11 WLAN-Funktionalität können Sie Apple TV mit Ihrem drahtlosen Netzwerk verbinden. Wenn Sie ein Ethernetnetzwerk verwenden, verbinden Sie Apple TV mithilfe eines Ethernetkabels mit dem Netzwerk.

## Schritt 2: Anschließen des Netzkabels

Verbinden Sie ein Ende des Netzkabels mit dem Netzanschluss an der Rückseite Ihres Apple TV und das andere Ende mit einer Netzsteckdose.

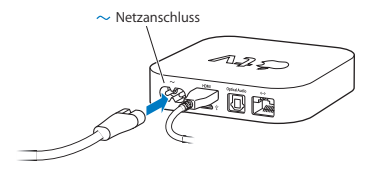

Wichtig: Legen Sie auf Ihrem Apple TV keine Gegenstände ab. Durch auf dem Gerät abgelegte Gegenstände kann es zu Störungen des Funksignals kommen. Platzieren Sie Apple TV auf keinen Fall auf anderen elektronischen Geräten in einem Medienschrank.

## Schritt 3: Einschalten Ihres Fernsehgeräts und Auswählen des Signaleingangs

Wenn Sie das erste Mal Apple TV verwenden, können Sie mithilfe des Assistenten eine Sprache und ein Netzwerk wählen. Vgl. Kapitel 2, Konfigurieren." auf Seite 15.

Ist der Bildschirm beim erstmaligen Verwenden von Apple TV schwarz, stellen Sie sicher, dass der auf dem Fernsehgerät gewählte Eingang den Anschlüssen entspricht, an denen Sie die Kabel am Fernsehgerät oder Empfänger des Heimkinosystems angeschlossen haben. Weitere Informationen über die Eingänge finden Sie unter Kapitel 4, Probleme? Nein." auf Seite 25 und in der Dokumentation, die Sie mit Ihrem Fernsehgerät erhalten haben.

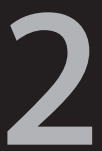

# Konfigurieren.

www.apple.com/de/support/appletv

Apple TV hilft Ihnen dabei, Ihre WLAN-Verbindung auszuwählen und zu konfigurieren sowie eine Verbindung mit iTunes auf Ihrem Computer herzustellen, damit Sie Inhalte Ihrer iTunes-Mediathek wiedergeben können.

## Konfigurieren von Apple TV

Für die Konfiguration von Apple TV sollten Sie Ihren Netzwerknamen und Ihr Netzwerkkennwort (sofern verwendet) sowie Ihre Apple Remote-Fernbedienung parat haben. Vergewissern Sie sich, dass sich zwischen der Fernbedienung und Ihrem Apple TV keine Objekte befinden, die den Infrarotempfang stören könnten. Informationen zum Verwenden der Fernbedienung finden Sie im Kapitel 3 "Starten und genießen." auf Seite 19.

Wenn Sie:

- Verwenden Sie eine herkömmliche Ethernetverbindung, findet Apple TV automatisch Ihr Netzwerk.
- Wenn Sie ein drahtloses Netzwerk verwenden, unterstützt Apple TV Sie bei der Auswahl und Konfiguration der Netzwerkverbindung.

## Herstellen einer Verbindung zu Ihrem drahtlosen Netzwerk

Apple TV unterstützt Sie beim Herstellen einer Verbindung zu Ihrem drahtlosen Netzwerk. Wenn der Zugriff auf Ihr Netzwerk durch einen Namen und ein Kennwort geschützt ist, halten Sie beide Angaben bereit. Mit der Apple Remote-Fernbedienung können Sie dann:

- 1 Wählen Sie Ihr Netzwerk aus einer Liste aus oder geben Sie den Namen Ihres Netzwerks ein, wenn dieses nicht angezeigt wird.
- 2 Ihr Netzwerkkennwort eingeben (sofern verwendet).

Wenn Sie die Verbindung nicht über DHCP herstellen, müssen Sie möglicherweise Ihre IP-Adresse, die Teilnetzmaske, die Router- und DNS-Adressen eingeben.

Befolgen Sie dann die auf dem Bildschirm angezeigten Anleitungen, um die Konfiguration der Netzwerkverbindung abzuschließen.

## Herstellen einer Verbindung zu iTunes

Damit Sie mit Apple TV auf die Inhalte Ihrer iTunes-Mediathek zugreifen können, muss iTunes 10.5 (oder neuer) auf Ihrem Computer installiert sein. Eine Liste aller Systemvoraussetzungen finden Sie unter "Software und Accounts" auf Seite 10.

### Aktualisieren Ihrer iTunes-Software

Es empfiehlt sich, auf die neuste Version von iTunes zu aktualisieren:

- Auf einem Mac können Sie mithilfe der Funktion für die Softwareaktualisierung die neuste iTunes-Version laden. Wählen Sie dazu "Apple" () > "Softwareaktualisierung".
- Auf einem Windows-Computer können Sie über die iTunes-Hilfe auf die neuste iTunes-Version aktualisieren. Öffnen Sie iTunes und wählen Sie "Hilfe" > "Nach Updates suchen".

## Konfigurieren der Privatfreigabe

Nachdem Sie Ihre Netzwerkverbindung eingerichtet haben, müssen Sie iTunes und Apple TV für die Freigabe der Inhalte Ihrer iTunes-Mediathek einrichten. Verwenden Sie die Funktion "Privatfreigabe" in iTunes und auf Apple TV, um die iTunes-Mediathek eines beliebigen Computers in Ihrem lokalen Netzwerk freizugeben, der diese Funktion unterstützt.

#### Die Privatfreigabe in iTunes einrichten

- 1 Öffnen Sie iTunes auf Ihrem Computer.
- 2 Wählen Sie "Erweitert" > "Privatfreigabe aktivieren".
- 3 Geben Sie Ihre Apple-ID und Ihr Kennwort ein und klicken Sie anschließend auf "Privatfreigabe anlegen".
- 4 Wiederholen Sie die Schritte 1 bis 3 auf jedem Computer, der für die Privatfreigabe verwendet werden soll.

Weitere Informationen zu iTunes erhalten Sie, indem Sie iTunes öffnen und "Hilfe" >"ITunes-Hilfe" wählen.

#### Die Privatfreigabe auf dem Apple TV einrichten

- 1 Wählen Sie auf Ihrem Apple TV "Einstellungen" > "Computer".
- 2 Wählen Sie "Privatfreigabe aktivieren" und geben Sie dieselbe Apple-ID und dasselbe Kennwort ein, wie auf Ihrem Computer.

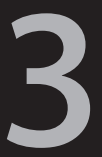

# Starten und genießen.

www.apple.com/de/support/appletv

In diesem Kapitel erfahren Sie, wie Sie die Apple Remote-Fernbedienung mit Apple TV verwenden.

## Verwenden der Apple Remote-Fernbedienung

Mithilfe der Apple Remote-Fernbedienung können Sie die Apple TV-Einstellungen steuern und Ihre Inhalte durchsuchen. Vergewissern Sie sich, dass sich zwischen der Fernbedienung und Ihrem Apple TV keine Objekte befinden, die den Infrarotempfang stören könnten.

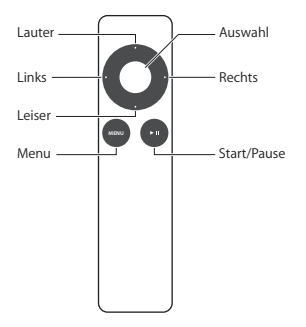

## Grundlegende Funktionen der Fernbedienung

So verwenden Sie die Apple Remote-Fernbedienung:

| Funktion                                 | Aktion                                                                                                    |
|------------------------------------------|----------------------------------------------------------------------------------------------------|
| Blättern durch die Menüoptionen          | Drücken Sie die Tasten "Lauter", "Leiser", "Links"<br>oder "Rechts"                                            |
| Auswählen einer Option aus einem Menü    | Drücken Sie die Taste "Auswahl"                                                                                |
| Wechseln zu einem zuvor angezeigten Menü | Drücken Sie die Taste "Menu"                                                                                   |
| Wiedergabe unterbrechen bzw. fortsetzen  | Drücken Sie die Wiedergabe-/Pausetaste ( <b>&gt;</b> II)                                                       |
| Zurückkehren zum Hauptmenü               | Drücken und halten Sie die Taste "Menu"                                                                        |
| Zurücksetzen von Apple TV                | Drücken und halten Sie die Tasten "Menu" und<br>"Leiser", bis die Statusanzeige am Apple TV<br>schnell blinkt. |

Mit den Tasten "Lauter" und "Leiser" der Apple Remote-Fernbedienung können Sie nicht die Lautstärke Ihres Fernsehgeräts oder Empfängers steuern. Verwenden Sie zum Einstellen der Lautstärke die mit Ihrem Fernsehgerät oder Empfänger gelieferte Fernbedienung.

## Verbinden von Apple TV mit einer Fernbedienung

Die Apple Remote-Fernbedienung unterstützt den integrierten Apple TV-Infrarotempfänger. Sie können Apple TV so einstellen, dass es *nur* mit der mitgelieferten Fernbedienung funktioniert, indem Sie Apple TV und die Fernbedienung miteinander verbinden (koppeln).

#### Apple TV mit der Fernbedienung koppeln:

- 1 Richten Sie die Fernbedienung direkt auf Ihr Apple TV.
- 2 Drücken und halten Sie die Tasten "Menu" und "Rechts" 6 Sekunden lang. Oder:
- 1 Wählen Sie "Einstellungen" aus dem Apple TV-Hauptmenü.
- 2 Wählen Sie "Allgemein" > "Fernbedienungen" > "Fernbedienung verbinden".

Wenn Sie die Apple Remote-Fernbedienung mit Ihrem Apple TV verbunden haben, zeigt Apple TV ein Verkettungssymbol (ﷺ) über der Abbildung einer Fernbedienung an. Apple TV reagiert nun nur auf die verbundene Fernbedienung.

# Trennen der Verbindung zwischen Apple TV und Fernbedienung

Wenn Sie die Apple Remote-Fernbedienung, die mit Apple TV verbunden ist, verloren haben oder nicht mehr verwenden wollen, können Sie mit einer anderen Apple Remote-Fernbedienung die Verbindung zwischen Apple TV und der zuvor verwendeten Fernbedienung trennen.

#### Verbindung zwischen Apple TV und einer gekoppelten Fernbedienung trennen:

- 1 Richten Sie die Fernbedienung direkt auf Ihr Apple TV.
- 2 Drücken und halten Sie die Tasten "Menu" und "Links" 6 Sekunden lang.

#### Oder:

- 1 Wählen Sie "Einstellungen" aus dem Apple TV-Hauptmenü.
- 2 Wählen Sie "Allgemein" > "Fernbedienungen" > "Fernbedienung trennen".
- 22 Kapitel 3 Starten und genießen.

Wenn Sie die Verbindung zur zuvor verwendeten Fernbedienung getrennt haben, zeigt Apple TV das Symbol einer unterbrochenen Kette ( $O \odot$ ) über der Abbildung einer Fernbedienung an. Anschließend können Sie Apple TV mit einer anderen Fernbedienung verbinden.

## Austauschen der Batterie der Fernbedienung

Wenn der Ladezustand der Batterie Ihrer Apple Remote-Fernbedienung niedrig ist, zeigt Apple TV das Bild einer Fernbedienung und ein Warnsymbol (△) an. Ersetzen Sie die Batterie durch eine Knopfzelle des Typs CR2032.

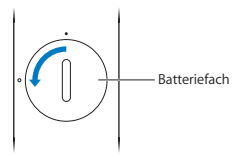

#### Batterie ersetzen

- 1 Verwenden Sie eine Münze, um die Abdeckung des Batteriefachs zu entfernen.
- 2 Nehmen Sie die Batterie heraus.
- 3 Setzen Sie eine CR2032-Batterie mit dem Pluspol (+) nach oben ein.
- 4 Setzen Sie Abdeckung wieder ein und drehen Sie sie mit einer Münze fest.

*Wichtig:* Entsorgen Sie die leere Batterie gemäß den geltenden umweltrechtlichen Bestimmungen.

## Leihen von Filmen und Kaufen von Fernsehsendungen

Sie können SD- oder HD-Filme und -Fernsehsendungen direkt über Apple TV leihen (sofern verfügbar). Befolgen Sie die angezeigten Anleitungen, um festzustellen, wann die Leihfrist für einen Film abläuft. Gekaufte Fernsehsendungen haben keine Leihfrist.

Wenn die Leihfrist für einen Film abgelaufen ist, ist eine Wiedergabe nicht mehr möglich. Wollen Sie den Film bzw. die Sendung erneut ansehen, können Sie den Film bzw. die Sendung in iTunes erneut leihen.

4

# Probleme? Nein.

www.apple.com/de/support/appletv

Die meisten Probleme mit Apple TV können Sie mithilfe der Informationen in diesem Kapitel schnell selbst lösen. Weitergehende Tipps und Informationen zur Fehlerbeseitigung finden Sie auf der Apple TV-Support-Seite unter: www.apple.com/de/support/appletv

## Fehlerbeseitigung

Wenn ein Problem mit Apple TV auftritt, gibt es meist eine schnelle und einfache Lösung.

#### **Erste Schritte**

Überprüfen Sie Folgendes, wenn Apple TV nicht reagiert:

- Die Kabel zwischen Apple TV und Ihrem Fernsehgerät sind fest angeschlossen.
- Die Netzkabel von Apple TV und Ihrem Fernsehgerät sind korrekt am Stromnetz angeschlossen.
- Ihr Fernsehgerät ist eingeschaltet und für die korrekte Signaleingabe eingestellt.
- Apple TV ist mit dem Netzwerk verbunden. Wählen Sie "Einstellungen" > "Allgemein" > "Netzwerk" und überprüfen Sie, ob Apple TV über eine IP-Adresse verfügt.
- Ihre Netzwerk- und Internetverbindungen sind aktiv und funktionieren ordnungsgemäß.

Treten weiterhin Probleme auf, können Sie versuchen, die Geräte zurückzusetzen. Trennen Sie hierzu die Kabelverbindungen zu Apple TV, Ihrem Fernsehgerät und den Geräten in Ihrem drahtlosen Netzwerk oder der Basisstation und Ihrem Router. Warten Sie 30 Sekunden lang und schließen Sie dann alle Kabel wieder an.

#### Statusanzeige

Anhand der Statusanzeige an der Vorderseite Ihres Apple TV können Sie den gerade stattfindenden Vorgang ablesen.

| Apple TV-Status                                                                                                    | Anzeige        |
|----------------------------------------------------------------------------------------------------|----------------|
| Ein                                                                                                    | Leuchtet       |
| Aus oder im Standby-Modus                                                                                                    | Ausgeschaltet  |
| Startet                                                                                                    | Blinkt langsam |
| Empfängt einen Befehl von der<br>Fernbedienung                                                                                                    | Blinkt einmal  |
| Weist den Befehl der Fernbedienung zurück<br>(Sie haben eine Fernbedienung mit Apple TV<br>verbunden, verwenden jedoch eine nicht<br>verbundene Fernbedienung) | Blinkt dreimal |
| Fehler                                                                                                    | Blinkt schnell |

#### Weitere Schritte

Wenn Apple TV weiterhin nicht reagiert, versuchen Sie Folgendes:

#### Es erfolgt keine Tonwiedergabe

- Wenn Apple TV an einen Empfänger angeschlossen ist, stellen Sie sicher, dass der Empfänger eingeschaltet ist.
- Überprüfen Sie, ob die am Fernsehgerät oder Empfänger gewählten Eingangseinstellungen mit dem Eingang übereinstimmen, an den Sie das Audiokabel angeschlossen haben. Weitere Informationen hierzu finden Sie in der Dokumentation zu Ihrem Empfänger.
- Stellen Sie sicher, dass die Lautstärke an Ihrem Fernsehgerät oder Empfänger nicht zu leise eingestellt oder ausgeschaltet ist.
- Vergewissern Sie sich, dass Sie das richtige Audiokabel verwenden und dass es fest mit Ihrem Apple TV und Ihrem Fernsehgerät oder Empfänger verbunden ist.
- Wenn Sie den HDMI-Anschluss für die Audiowiedergabe verwenden, vergewissern Sie sich, dass Ihr Fernsehgerät die Übertragung von Audiodaten über den HDMI-Anschluss unterstützt. Die HDMI-Anschlüsse einiger älterer Fernsehgeräte unterstützten nur Videodaten.

#### Aus den Lautsprechern Ihres Fernsehgeräts kommen Geräusche:

 Wenn Ihr Fernsehgerät oder die Lautsprecher die Dolby Digital-Audioausgabe unterstützen, stellen Sie sicher, dass für Fernsehgerät oder Lautsprecher die korrekte Einstellung für die Dolby Digital-Ausgabe gewählt wurde. Wählen Sie auf dem Apple TV, Einstellungen" > "Audio & Video" > "Dolby Digital" und dann "Ein" oder "Aus".

## Bei der Wiedergabe von Inhalten von Ihrem iOS-Gerät über AirPlay treten Probleme auf:

- Öffnen Sie in Apple TV "Einstellungen" > "AirPlay" und stellen Sie sicher, dass AirPlay aktiviert ist.
- Vergewissern Sie sich, dass sich Apple TV und Ihr Computer im selben WLAN-Netzwerk befinden.
- · Überprüfen Sie, ob Ihr iOS-Gerät iOS 4.3 oder neuer verwendet.
- Wenn Sie mit AirPlay den Bildschirm Ihres iOS-Geräts auf Apple TV spiegeln möchten, stellen Sie sicher, dass diese Funktionalität unterstützt wird.

#### Apple TV zeigt Ihre Fotoalben und Diashows nicht an

- Stellen Sie sicher, dass in Ihrer Fotomediathek oder in einem Ordner auf Ihrem Computer Fotos vorhanden sind.
- Vergewissern Sie sich, dass Apple TV und Computer f
  ür die Privatfreigabe eingerichtet sind. Vgl. "Herstellen einer Verbindung zu iTunes" auf Seite 17.
- Stellen Sie sicher, dass die Fotos, die Sie freigeben wollen, ausgewählt sind.
   Wählen Sie in iTunes "Erweitert" > "Fotos für die Bereitstellung auswählen" und dann die gewünschten Fotos.
- Vergewissern Sie sich, dass sich Apple TV und Ihr Computer im selben lokalen Netzwerk befinden.
- Stellen Sie sicher, dass Apple TV und Computer denselben Account für die Privatfreigabe verwenden.

#### Ihre iTunes-Mediathek wird auf dem Apple TV unter "Computer" nicht angezeigt:

- Vergewissern Sie sich, dass sich Apple TV und Ihr Computer im selben lokalen Netzwerk befinden.
- Vergewissern Sie sich, dass Apple TV und iTunes denselben Accountnamen und dasselbe Kennwort verwenden.

#### Die Fernbedienung funktioniert nicht

- Richten Sie die Fernbedienung direkt auf Ihr Apple TV.
- Wenn Sie eine Apple Remote-Fernbedienung mit Apple TV gekoppelt haben, vergewissern Sie sich, dass Sie die verbundene Fernbedienung verwenden.
- Wenn Sie die Apple TV-Statusanzeige einmal blinkt, wenn Sie die Tasten auf der verbunden Fernbedienung drücken, liegt das Problem nicht an der Fernbedienung. Vgl., Auf dem Bildschirm wird ein Bild angezeigt, Apple TV reagiert jedoch nicht" auf Seite 32.
- Wenn Sie eine nicht verbundene Fernbedienung verwenden, blinkt die Apple TV-Statusanzeige dreimal.
- Wenn Sie Apple TV und eine Apple Remote-Fernbedienung verbunden haben, und diese Fernbedienung nicht finden können, stellen Sie Apple TV für die Verwendung einer anderen Fernbedienung ein. Drücken Sie halten hierzu die Tasten "Menu" und "Links" 6 Sekunden lang.
- Vergewissern Sie sich, dass die Apple TV-Vorderseite nicht blockiert ist.
- Zeigt Apple TV das Bild einer Fernbedienung und ein Warnsymbol (△) an, müssen Sie die Batterie in der Fernbedienung auswechseln. Vgl."Austauschen der Batterie der Fernbedienung" auf Seite 23.

#### Apple TV kann nicht auf das Netzwerk zugreifen

- Stellen Sie fest, ob die Signalübertragung gestört wird, und ändern Sie ggf. die Position von Basisstation und Apple TV.
- Sind in Ihrem Netzwerk Schutzfunktionen aktiviert, stellen Sie sicher, dass Sie das korrekte Kennwort eingegeben haben.
- Sind im drahtlosen Netzwerk Schutzfunktionen aktiviert, deaktivieren Sie diese vorübergehend und versuchen Sie erneut, eine Verbindung herzustellen.
- Pr
  üfen Sie, welche IP-Adresse Apple TV verwendet. Beginnt diese mit 169.x.x.x, sind Router oder Basisstation m
  öglicherweise nicht korrekt konfiguriert. Stellen Sie fest, ob der Zugriff
  über DHCP m
  öglich ist, oder konfigurieren Sie Apple TV mit einer manuellen IP-Adresse.
- Apple TV kann keine Verbindung zu drahtlosen Netzwerken herstellen, deren Name oder Kennwort (erweiterte) High-ASCII- oder Doppelbyte- (Unicode) Zeichen (wie japanische, koreanische oder chinesische Zeichen) enthält.

#### Die Wiedergabe auf dem Fernsehbildschirm ist verwackelt oder schwarz

- Vergewissern Sie sich, dass Ihr HD-Fernsehgerät 720p- bzw. 1080p-Videos unterstützt.
- Vergewissern Sie sich, dass Sie das richtige HDMI-Kabel verwenden und dass es fest mit Ihrem Apple TV und Ihrem Fernsehgerät verbunden ist.
- Überprüfen Sie, ob die am Fernsehgerät gewählte Eingangseinstellung mit dem Eingang übereinstimmt, an dem Sie das HDMI-Kabel angeschlossen haben. Weitere Informationen hierzu finden Sie in der Dokumentation zu Ihrem Fernsehgerät.

#### Auf dem Bildschirm wird ein Bild angezeigt, Apple TV reagiert jedoch nicht

- Drücken und halten Sie die Taste "Menu" auf der Apple Remote-Fernbedienung, um zum Apple TV-Hauptmenü zurückzukehren.
- Stellen Sie sicher, dass Ihr Fernsehgerät eingeschaltet ist und korrekt funktioniert. Weitere Informationen hierzu finden Sie in der Dokumentation zu Ihrem Fernsehgerät.
- Wenn Sie eine Apple Remote-Fernbedienung mit Apple TV verbunden haben, vergewissern Sie sich, dass Sie die verbundene Fernbedienung verwenden. Vgl. "Verbinden von Apple TV mit einer Fernbedienung" auf Seite 21.
- Setzen Sie Apple TV mit einem der folgenden Schritte zurück:
  - Drücken und halten Sie die Tasten "Menu" und "Leiser" auf der Apple Remote-Fernbedienung, bis die Statusanzeige am Apple TV schnell blinkt.
  - Trennen Sie Apple TV vom Stromnetz, warten Sie ungefähr 5 Sekunden und schließen Sie es dann erneut an.

## Zurücksetzen der Apple TV-Einstellungen

Sie können Apple TV auf Werkseinstellung zurücksetzen.

*Wichtig:* Dafür ist es erforderlich, dass Sie Ihre Netzwerk- und Accountinformationen erneut eingeben.

#### Zurücksetzen aller Einstellungen:

Wählen Sie "Einstellungen" > "Allgemein" > "Zurücksetzen" > "Alle zurücksetzen".

## Wiederherstellen von Apple TV

Wenn Apple TV weiterhin nicht reagiert bzw. wenn Sie das Gerät auf seine Standardeinstellungen zurücksetzen möchten, stellen Sie die Apple TV-Software wieder her.

#### Wiederherstellen von Apple TV:

Wählen Sie "Einstellungen" > "Allgemein" > "Zurücksetzen" und dann "Wiederherstellen".

Das Wiederherstellen der Apple TV-Originaleinstellungen kann einige Zeit dauern.

Funktioniert das Wiederherstellen nicht, versuchen Sie es über iTunes:

#### Wiederherstellen von Apple TV über iTunes:

- Trennen Sie das Strom- und das HDMI-Kabel, um das Gerät mit Ihrem Computer zu verbinden.
- Schließen Sie ein Mikro-USB-Kabel (separat erhältlich) an der Rückseite von Apple TV und an Ihrem Computer an.
- Verbinden Sie ein Ende des Netzkabels mit dem Netzanschluss mit der Rückseite Ihres Apple TV und das andere Ende mit einer Netzsteckdose.
- Öffnen Sie iTunes auf Ihrem Computer, wählen Sie Apple TV auf der linken Seite im Quellenbereich aus und klicken Sie auf "Wiederherstellen".

## Service und Support

Weitere Informationen zur Verwendung Ihres Apple TV sind in der iTunes-Hilfe und im Internet verfügbar. In der folgenden Tabelle erfahren Sie, wo Sie Software und Informationen zu Service und Support erhalten.

| Informationen                                                                                     | Finden Sie                                                                                                    |
|---------------------------------------------------------------------------------------------------|----------------------------------------------------------------------------------------------------|
| zu Service und Support, Diskussionsforen,<br>Online-Einführungen und Apple-Software-<br>Downloads | auf folgender Webseite: www.apple.com/de/<br>support/appletv                                                                                                    |
| Verwenden von iTunes unter Mac OS X                                                               | durch Öffnen von iTunes und Wählen von<br>"Hilfe" » "ITunes-Hilfe". Eine Online-Einführung<br>zu iTunes (nur in bestimmten Ländern<br>verfügbar) finden Sie unter:<br>www.apple.com/de/support/itunes |
| Verwenden von iPhoto unter Mac OS X                                                               | Öffnen Sie iPhoto und wählen Sie "iPhoto" ><br>"iPhoto-Hilfe".                                                                                                    |
| zu Sicherheit und FCC-Richtlinien                                                                 | Das Dokument Apple TV - Wichtige<br>Produktinformationen                                                                                                    |

## Serien- und Modellnummern

Die Seriennummer ist unten auf dem Apple TV-Gehäuse aufgedruckt. Sie können diese auch im Apple TV-Menü "Einstellungen" anzeigen. Wählen Sie auf Ihrem Apple TV "Einstellungen" > "Allgemein" > "Über".

## Handhabung und Reinigung

BITTE BEACHTEN: Bei Nichtbeachtung dieser Informationen zur Handhabung und Reinigung kann es zu Schäden an Ihrem Apple TV oder anderen Gegenständen kommen.

### Verwenden von Steckern und Anschlüssen

Versuchen Sie niemals, einen Stecker mit Gewalt in einen Anschluss zu stecken. Überprüfen Sie, ob der Anschluss blockiert ist. Lässt sich der Stecker nicht problemlos anschließen, passt er vermutlich nicht in den Anschluss. Vergewissern Sie sich, dass Stecker und Anschluss zueinander passen und dass Sie den Stecker entsprechend ausgerichtet haben.

#### Zulässiger Temperaturbereich beim Verwenden von Apple TV

Verwenden Sie Apple TV nur in einem Temperaturbereich zwischen 0 °C und 40 °C.

### Reinigen des Apple TV-Gehäuses

Trennen Sie zum Reinigen Ihres Apple TV das Netzkabel und alle anderen Kabel vom Gerät. Verwenden Sie ein weiches, flusenfreies Tuch. Achten Sie darauf, dass keine Feuchtigkeit in das Gehäuse eindringt. Verwenden Sie keine Fensterreiniger, Haushaltsreiniger, Sprays, Lösungsmittel, alkoholhaltige Reiniger, Ammoniaklösungen oder Scheuermittel für die Reinigung des Apple TV-Gehäuses.

## Ordnungsgemäßes Entsorgen Ihres Apple TV

Informationen zur ordnungsgemäßen Entsorgung Ihres Apple TV und zu anderen wichtigen Richtlinien finden Sie im Dokument Apple TV - Wichtige Produktinformationen.

🗯 Apple Inc.

© 2012 Apple Inc. Alle Rechte vorbehalten.

Betriebsanleitungen, Handbücher und Software sind urheberrechtlich geschützt. Das Kopieren, Vervielfältigen, Übersetzen oder Umsetzen in irgendein elektronisches Medium oder maschinell lesbare Form im Ganzen oder in Teilen ohne vorherige schriftliche Genehmigung von Apple ist nicht gestattet.

Es wurden alle Anstrengungen unternommen, um sicherzustellen, dass die in diesem Handbuch aufgeführten Informationen korrekt sind. Apple übernimmt jedoch keine Gewähr für die Richtigkeit des Inhalts dieses Handbuchs.

Apple 1 Infinite Loop Cupertino, CA 95014 408-996-1010 www.apple.com

Das Apple-Logo ist eine Marke der Apple Inc., die in den USA und weiteren Ländern eingetragen ist. Die Verwendung des über die Tastatur erzeugten Apple-Logos für kommerzielle Zwecke ohne vorherige Genehmigung von Apple kann als Markenmissbrauch und unlauterer Wettbewerb gerichtlich verfolgt werden.

Apple, das Apple-Logo, AirPlay, Apple TV, iPad, iPhone, iPhoto, iPod touch, iTunes, Mac und Mac OS sind Marken der Apple Inc., die in den USA und weiteren Ländern eingetragen sind. Apple Store, iCloud und iTunes Store sind Marken der Apple Inc., die in den USA und weiteren Ländern eingetragen sind.

IOS ist eine Marke bzw. eingetragene Marke von Cisco in den USA und anderen Ländern, die unter Lizenz verwendet wird.

Hergestellt in Lizenz der Dolby Laboratories. "Dolby","Pro Logic" und das Doppel-D-Symbol sind Marken der Dolby Laboratories. Confidential Unpublished Works, © 1992-1997 Dolby Laboratories, Inc. Alle Rechte vorbehalten.

Die Namen anderer hier genannter Firmen und Produkte können Marken ihrer jeweiligen Rechtsinhaber sein. Die Nennung von Produkten, die nicht von Apple sind, dient ausschließlich Informationszwecken und stellt keine Verbung dar. Apple übernimmt hinsichtlich der Auswahl, Leistung oder Verwendbarkeit dieser Produkte keine Gewähr.